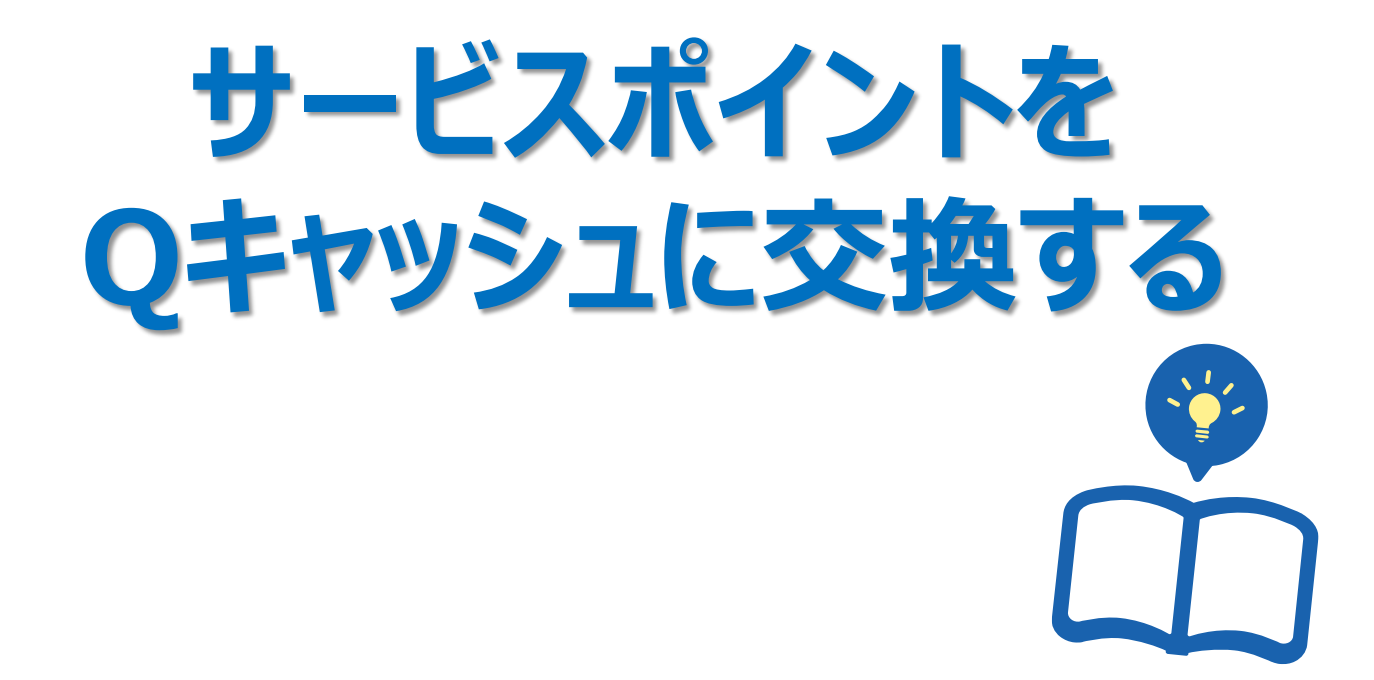

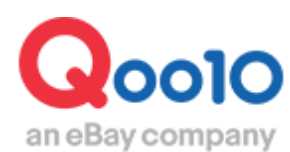

Update 2022-02

| - Ł | こから確認できますか?          | <u>3</u> |
|-----|----------------------|----------|
| 1.  | 交換方法                 | <u>4</u> |
| 2.  | 交換したQキャッシュを確認する      | <u>7</u> |
| 3.  | サービスポイントの詳細(商品別)確認方法 | 10       |

# サービスポイントをQキャッシュに交換する

・販売店様のサービスポイントをQキャッシュに交換することができます。

・サービスポイントとは、下記3つの合計点数による配点制度です。(詳細は<u>こちら</u>から) ●配送ポイント ②キャンセル・返品等の各種クレームポイント ③購入者による評価

・ 貯まったサービスポイントをQキャッシュに交換して有効なプロモーション活動を行ってください。
 ※Qキャッシュとは?

どこから確認できますか?

J・QSMにログイン https://qsm.qoo10.jp/GMKT.INC.GSM.Web/Login.aspx

# 基本情報>Myレベル&点数

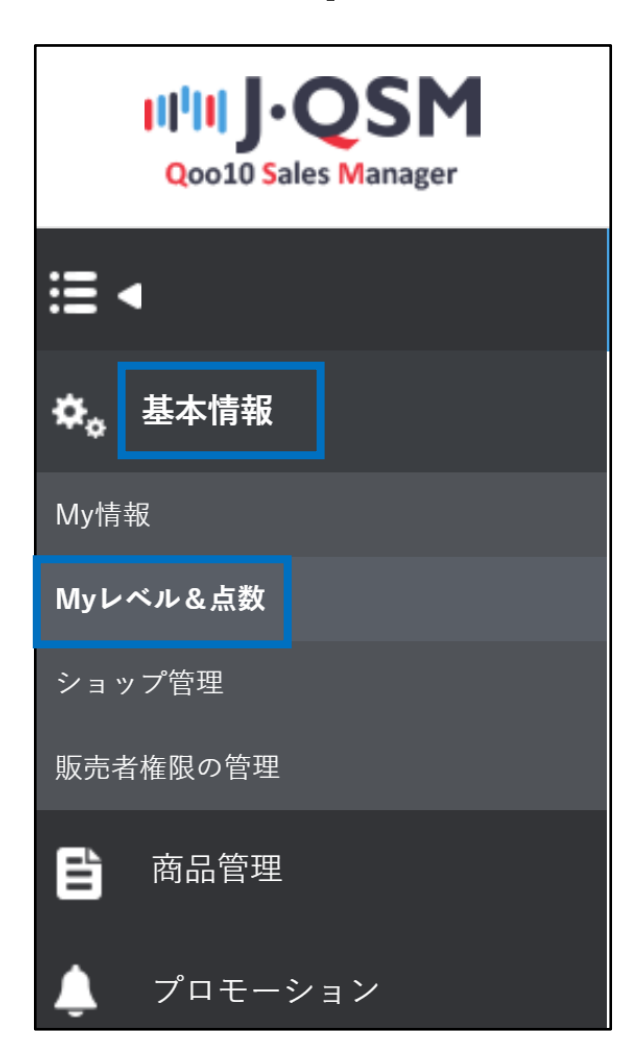

①下図の[Qキャッシュへの交換] 部分の【交換】ボタンをクリックします。

| Myレベル&点数                |                         |                  |            |  |  |  |
|-------------------------|-------------------------|------------------|------------|--|--|--|
| Myレベル&点数                |                         |                  |            |  |  |  |
| 販売者のレベル                 |                         | 今月 (             | 9.1 ~ 9.7) |  |  |  |
|                         | <u>いたた</u> (4) 米 1 人 45 | 1453 件           | 前月比 -31.7  |  |  |  |
| パワーセラー                  | 注义件剱と金額                 | 3,072,823円       | 前月比 -33.2  |  |  |  |
|                         |                         | 今月 (             | 9.1 ~ 9.7) |  |  |  |
| ~                       | サーヒスホイント                | 19               | 36.9       |  |  |  |
| レベルの基準                  | 리꽃국가도                   | 今月 (             | 9.1 ~ 9.7) |  |  |  |
|                         | 記述ハイント                  | 1746.9           |            |  |  |  |
|                         |                         |                  |            |  |  |  |
|                         |                         |                  |            |  |  |  |
|                         |                         |                  |            |  |  |  |
| Qキャッシュへの父換              | 父換カイト                   |                  |            |  |  |  |
| サービスホイントをQキャッシュに交換するこ   | とかでさます。                 |                  |            |  |  |  |
| 今月の交換可能ポイント: 2700       | 交換 1                    |                  |            |  |  |  |
|                         |                         |                  |            |  |  |  |
|                         |                         |                  |            |  |  |  |
|                         |                         |                  |            |  |  |  |
| サービスポイントの照会             |                         |                  |            |  |  |  |
| 2019年7月1日より配送ポイントの積立シスラ | テムが変更されたため、2019年7月1日以降の | のポイントを照会することができま | す。         |  |  |  |

### 2下図のようなポップアップが表示されますので、内容を確認して、 【Qキャッシュへの交換】ボタンをクリックします。

| <u>~~</u>                                       |                                  |                                                  | 3,072,8                                        | 323円                        | 前月比 -33.25%                           |           | 4  |
|-------------------------------------------------|----------------------------------|--------------------------------------------------|------------------------------------------------|-----------------------------|---------------------------------------|-----------|----|
|                                                 |                                  |                                                  |                                                | 今月 (9.1                     | ~ 9.7)                                |           | 過去 |
|                                                 | サービスホイ                           | 25                                               |                                                | 1936.                       | 9                                     |           |    |
| レベルの2                                           | Q Q5                             | iM (Qoo10 Sa                                     | ales Manager) -                                |                             |                                       | ×         | 過去 |
|                                                 | nc:                              | https://qs                                       | m.qoo10.jp/GN                                  | /IKT.INC.Gsm.               | Web/Popup/Seller/PopLa.               | A®        |    |
|                                                 | Q=                               | キャッシュ                                            | ュへの交換                                          |                             |                                       |           |    |
| Qキャッシュへの交換 交換ガイド<br>サービスポイントをOキャッシュに交換することができます | -前月<br>の交<br>-100<br>例:<br>。 す。( | 分のサービス<br>換は不可)<br>ポイント単位で<br>前月分のサー<br>52ポイントは3 | スポイントを毎月10<br>で交換が可能です。<br>ービスポイントが12<br>交換不可) | 回、一括でQキャ:<br>,<br>352ポイントの場 | ッシュへの交換が可能です。(分)<br>合、12300ポイントの交換が可能 | 割して<br>まで |    |
| 今月の交換可能ポイント: 2700 交換                            |                                  |                                                  | 2022年9月の交                                      | 換可能なサービ                     | スポイント: 2700                           |           |    |
|                                                 |                                  |                                                  | C                                              | キャッシュへの交                    | 5换                                    |           |    |
| サービスポイントの照会                                     |                                  |                                                  |                                                |                             |                                       |           |    |
| 2019年7月1日より配送ポイントの積立システムが変更さ                    | れたため、2019                        | 9年7月1日以降                                         | のポイントを照会す                                      | ることができます。                   |                                       |           |    |

#### √ 注意事項

- -前月貯まったサービスポイント分に対して毎月一回一括でQキャッシュへの交換が可能です。 (分割交換不可)
- -100ポイント単位まで交換可能
- 例:前月貯まったサービスポイント:12352ポイント→交換申請可能ポイント:12300ポイント (52ポイントは交換不可)

-交換したQキャッシュには有効期限はありません。

③正常にQキャッシュへの交換が完了すると、下図のようなポップアップが表示されます。

| Q QSM (Qoo10 Sales Manager) - Google Chrome -     | - C    | ) ×   |
|---------------------------------------------------|--------|-------|
| O Not secure akichoi-dev.qoo10.jp/GMKT.INC.Gsm.We | b/Popu | ip/ 📴 |
| akichoi-dev.qoo10.jp says                         |        |       |
| Qキャッシュへの交換が完了しました。交換されたQキャッシュの内訴<br>のQサイフで確認できます。 | ltMyQ  | 0010  |
|                                                   | 6      | ж     |
| Qキャッシュへの交換                                        |        |       |

・基本情報>マイレベル&点数ページとMyQoo10の両方で確認することが可能です。

1基本情報> Myレベル&点数ページの下図部分の [今月交換可能なポイント]が0になっているのを確認します。

| Myレベル&点数              |          |           |
|-----------------------|----------|-----------|
| 販売者のレベル               |          | 今月 (9.1 · |
|                       | 法大批教业会研  | 0 件       |
|                       | 注义件致と並祖  | 0円        |
| 一般セラー                 | ᄮᆙᆿᅸᇧ    | 今月 (9.1 ~ |
| レベルの基準                | サービスホイント | 0         |
|                       | 記法ポイント   | 今月 (9.1~  |
|                       | 記述ホインド   | 0         |
|                       |          |           |
|                       |          |           |
|                       |          |           |
| Qキャッシュへの交換            | 交換ガイド    |           |
| サービスポイントをQキャッシュに交換するこ | とができます。  |           |
|                       |          |           |
| 7万の文侠可能小12下.0         |          |           |

### 2 MyQoo10にアクセスして、Qキャッシュ(下図)の詳細タブに 【サービスポイント交換分】として確認することができます。

| <b>MY QoolO</b><br>JPテスト7000*-TEST@!<br>です。                                        | <b>123</b> さんは <mark>ゴールド</mark> 会員  | 購入履歴                           | <b>Q</b> サイフ     | <b>Му</b> リスト | My情報                 |  |  |  |  |  |  |  |
|------------------------------------------------------------------------------------|--------------------------------------|--------------------------------|------------------|---------------|----------------------|--|--|--|--|--|--|--|
| Qキャッシュ                                                                             | É細 Qキャッシュのチャージ                       | チャージの履歴                        |                  |               |                      |  |  |  |  |  |  |  |
| · 合計 120,730 Qキャッシュ                                                                |                                      |                                |                  |               |                      |  |  |  |  |  |  |  |
| 期間の違択     15日     1ヶ月     2ヶ月     3ヶ月       2019 > 05 > 18 > ~ 2019 > 06 > 17 > 検索 |                                      |                                |                  |               |                      |  |  |  |  |  |  |  |
| 日付                                                                                 | 金額                                   |                                | 内容               |               | 関連情報                 |  |  |  |  |  |  |  |
| 2019/06/17                                                                         | 12,300                               | 2 5                            | ービスボイントからのQキャッシュ |               |                      |  |  |  |  |  |  |  |
| 2019/06/17                                                                         | - 600                                |                                | パワーランクアップ購買7日    |               |                      |  |  |  |  |  |  |  |
| 2019/06/17                                                                         | - 600                                |                                | パワーランクアップ購買7日    |               |                      |  |  |  |  |  |  |  |
| 2019/06/13                                                                         | - 600                                |                                | パワーランクアップ購買7日    |               |                      |  |  |  |  |  |  |  |
| 2019/06/10                                                                         | - 600                                |                                | パワーランクアップ購買7日    |               |                      |  |  |  |  |  |  |  |
| 2019/06/10                                                                         | - 600                                |                                | パワーランクアップ購買7日    |               |                      |  |  |  |  |  |  |  |
| 2019/06/06                                                                         | - 600                                |                                | パワーランクアップ購買7日    |               |                      |  |  |  |  |  |  |  |
| 2019/06/03                                                                         | - 600                                |                                | パワーランクアップ購買7日    |               |                      |  |  |  |  |  |  |  |
| 2019/06/03                                                                         | - 600                                |                                | パワーランクアップ購買7日    |               |                      |  |  |  |  |  |  |  |
| 2019/05/30                                                                         | - 600                                |                                | パワーランクアップ購買7日    |               |                      |  |  |  |  |  |  |  |
|                                                                                    |                                      | < 1 2                          | 3 4 5 6 >        |               | ページ 1 /6 GO          |  |  |  |  |  |  |  |
| - Qキャッシュは「My Qo<br>- Qキャッシュチャージ付                                                   | 0010>Qキャッシュ>詳細」で確<br>約5日以内に振込みの確認ができ | 認することができます。<br>ない場合、Qキャッシュのチャー | 汐はキャンセルされます。     |               |                      |  |  |  |  |  |  |  |
| 会社概要 利用規約                                                                          | 個人情報保護方針                             | 提携 出店者登録〈無料〉                   | カスタマーセンター 0:     | safeプログラム     |                      |  |  |  |  |  |  |  |
| Copyright ©2019 イーベ<br>In cooperation with                                         | All Rights Reserved.                 |                                |                  | :             | PCI DSS<br>COMPLIANT |  |  |  |  |  |  |  |

### ✓ チェック

- MyQoo10にアクセスする為には、J・QSM右上メニューの【Qキャッシュ】をクリックします。

| 日本語 🔻     |                          |                    |              |                       |             | Qoo10ホーム   🏠 ショップ   🍔 Qキャ | ッシュ   お知らせ   ログアウト |
|-----------|--------------------------|--------------------|--------------|-----------------------|-------------|---------------------------|--------------------|
| マイレベル&点数  |                          |                    |              |                       |             |                           |                    |
|           |                          |                    |              |                       |             |                           |                    |
| マイレベル&点数  |                          |                    |              |                       |             |                           |                    |
| 販売者のレベル   |                          | 今月 (6.1            | 1 ~ 6.23)    | 最近12ヶ月間の累積 (*18.6.1 ~ | ~ '19.5.31) | ji 31)                    |                    |
|           |                          | 976 件              | 前月比 -16.08%  | 13484 (牛              |             |                           |                    |
| パワーセラー    | 注文件数及び金額                 | 2,216,033円         | 前月比 -23.42%  | 32,423,018円           |             |                           |                    |
|           |                          | 今月 (6.1            | 1 ~ 6.23)    | 最近30日 (5.25~6.2       | 3)          | - 5.31)                   |                    |
|           | サービスポイント                 | 218                | 8.6          | 280.3                 |             | 4                         |                    |
| レベルの基準    |                          | 今月 (6.1            | 1 ~ 6.23)    | 最近30日 (5.25~6.23      | 3)          | 1 ~ 5.31)                 |                    |
|           | 配送点数                     | 97.                | .6           | 132.3                 |             | 27.6                      |                    |
| 今月の商品ボイント | == 大分類選択 ==<br>商品コード商品名▼ | ▼ == 中分類選択 == ▼ == | ==小分類選択 == 🔽 | <b>熙会期間</b>           | Œ           |                           | Q. 桃茶              |
|           | Q001                     | 0ホーム   1           | ショップ         | 🌄 Q‡ ヤッシュ             | お知らせ        | ログアウト                     |                    |

| <b>MY QoolO</b><br>JPテスト7000*-TEST@!1;<br>です。 | 23さんは <mark>ゴールド</mark> 会員 | 購入履歴                          | Q++ 1                     | 7                        | Myリスト | My情報        |
|-----------------------------------------------|----------------------------|-------------------------------|---------------------------|--------------------------|-------|-------------|
| Qキャッシュ<br>・合計 12,300 Qキャッ                     | <ul> <li></li></ul>        | チャージの履歴                       | 精算金<br>ギフト券<br>Qポイント      | 8,921,109<br>3<br>58,234 |       |             |
| 期間の選択                                         | 15日 17月<br>2019 ~ 05 ~ [   | 2 7 月 3 7 月<br>18 ~ 2019 ~ 06 | クーポン<br>Qト <i>ー</i> クン床めQ | 11<br>8,172              |       |             |
| 日付                                            | 金額                         |                               | Qスタンプ                     | 39,981                   |       | 関連情報        |
| 2019/06/17                                    | 12,300                     |                               | Qキ ヤッシュ                   | 12,300                   |       |             |
| 2019/06/17                                    | - 600                      | L                             |                           |                          |       |             |
| 2019/06/17                                    | - 600                      |                               | パワーランクアップ                 | プ購買7日                    |       |             |
| 2019/06/13                                    | - 600                      |                               | パワーランクアップ                 | ジ購買7日                    |       |             |
| 2019/06/10                                    | - 600                      |                               | パワーランクアップ                 | プ購買7日                    |       |             |
| 2019/06/10                                    | - 600                      |                               | パワーランクアップ                 | プ購買7日                    |       |             |
| 2019/06/06                                    | - 600                      |                               | パワーランクアッコ                 | ブ購買7日                    |       |             |
| 2019/06/03                                    | - 600                      |                               | パワーランクアッコ                 | ブ購買7日                    |       |             |
| 2019/06/03                                    | - 600                      |                               | パワーランクアッコ                 | ブ購買7日                    |       |             |
| 2019/05/30                                    | - 600                      |                               | パワーランクアッコ                 | ブ購買7日                    |       |             |
|                                               |                            | < 1                           | 23456                     | >                        |       | ページ 1 /6 GC |

### 3. サービスポイントの詳細(商品別)確認方法

・ 基本情報>マイレベル&点数ページでサービスポイントの内訳を確認することができます。

1 カテゴリーを選択したり、商品番号や商品名を直接入力することで各商品毎 に配点されているサービスポイントの詳細内訳の確認が可能です。

| 今月の商品<br>119年7月1日 から配                                   | ポイント<br>送のポイント様立システム | が変更された為、 <b>2019年</b> | <b>07月01日</b> 以降のポイ) | 小から照会すること | ができます。  |      |                |                   |               |             |                |                         |      |
|---------------------------------------------------------|----------------------|-----------------------|----------------------|-----------|---------|------|----------------|-------------------|---------------|-------------|----------------|-------------------------|------|
| カテコン 1 ==大分類選択 == ▼ ==中分類選択 == ▼ == 小分類選択 == 商品コード商品名 ▼ |                      |                       |                      |           |         |      | 照会期間           | 照会期間              |               |             |                |                         |      |
| 商品コード                                                   | 商品イメージ               | 商品名                   | 取引件数                 | 取引金額      | 総サービス点数 | 配送点数 | キャンセル・<br>返品-3 | クレーム点数<br>未受取申告-2 | 総クレームボ<br>イント | 超おすすめ+<br>1 | フィードル<br>おすすめ0 | 1ック点数<br>おすすめしな<br>し1-1 | 総ポイン |
|                                                         |                      |                       |                      |           |         |      |                |                   |               |             |                |                         |      |
|                                                         |                      |                       |                      |           |         |      |                |                   |               |             |                |                         |      |
|                                                         |                      |                       |                      |           |         |      |                |                   |               |             |                |                         |      |
|                                                         |                      |                       |                      |           |         |      |                |                   |               |             |                |                         |      |
|                                                         |                      |                       |                      |           |         |      |                |                   |               |             |                |                         |      |
|                                                         |                      |                       |                      |           |         |      |                |                   |               |             |                |                         |      |

#### √ 注意事項

-2019年7月1日から配送ポイントの配点制度が一部変更された為、ここでのサービスポイントの 詳細確認は2019年7月1日以降からの分しか照会ができません。 それ以前の詳細確認は別途の照会部分から行ってください。(P10参照)

| pi-dev.qoo10.jp/GMKT.INC.Gsm.Web/Seller/MyG | rade.aspx           |                           |                   |        |        |                 |                  |              |
|---------------------------------------------|---------------------|---------------------------|-------------------|--------|--------|-----------------|------------------|--------------|
| Qoo10 🛛 🗚 G_ADMIN 🔇 QSM 🝐 eBay JP Prod      | uct Ma E EMS-로그인    | akichoi-dev.qoo10.jp says |                   |        | Papago | 🕇 Google Sheets | Giosis Analytics | SD어드민        |
|                                             |                     | 今月の商品ポイントは20              | 19年07月01日から照会すること | ができます。 |        |                 |                  | Qoo10차~스 🗆 💧 |
| Qキャッシュに交換 サービスポイント確                         | 認方法                 |                           |                   | ок     |        |                 |                  |              |
| サービスポイントをQキャッシュに切り替えをしてください。                |                     |                           |                   |        |        |                 |                  |              |
| 今月交換可能なポイント:0                               |                     |                           |                   |        |        |                 |                  |              |
|                                             |                     |                           |                   | _      |        |                 |                  |              |
| 今月の商品ポイント<br>2019年7月1日 から配送のポイントはユシステムが実更され | 2019/7/1<br>ポップアップで | 以前の日付す<br>*アラートが表         | で照会すると<br>示されます。  |        |        |                 |                  |              |
| カテ⊐リ<br>商                                   | 品コード商品名 🔻           |                           |                   | 照会期間   |        | 20              | 19/04/01 📰 ~ 2   | 2019/04/30   |

### 3. サービスポイントの詳細(商品別)確認方法/過去のサービスポイント

### -2019年7月1日以前のサービスポイントの詳細確認は下図の 【過去のサービスポイント】から照会期間を2019/7/1以前に指定して検索・確認が 可能です。

|           |                             | a      | akichoi-dev.qoo | o10.jp says   |          |        |     | Papago | + Google Sheets | Giosis Analyti | cs 📙 | SD어드민 |
|-----------|-----------------------------|--------|-----------------|---------------|----------|--------|-----|--------|-----------------|----------------|------|-------|
|           |                             | ž      | 過去の商品ポイント       | ·は2019年06月30日 | まで照会すること | ができます。 |     |        |                 |                | Qoo  | 10ホーム |
| 502254855 | 【えび粒あられ】米どころ越               | 0      |                 |               |          |        | ок  | 0      | 0               | 0              | 0    | (     |
| 502254862 | 【粒餅あられ】あられファンた              | 0      | 0.0000          |               | 1        |        |     | 0      | 0               | 0              | 0    | (     |
| 502254874 | New Balance aaa             | 0      | 0.0000          | 7.6           | 7.6 I¥¥  |        | 0   | 0      | 0               | 0              | 0    |       |
| 502254879 | メンズQoo10 카테고리               | 0      | 0.0000          | -3            | -3 I¥#   |        | 0   | 0      | 0               | 0              | 0    |       |
| 502254881 | 다른 카테고리                     | 0      | 0.00            | -6            | -6 []¥#  |        | 0   | 0      | 0               | 0              | 0    |       |
| 502254893 | 판매자 소분류 수수료 조정              | 0      | 9               | -4            | -4 []¥¥  |        | 0   | 0      | 0               | 0              | 0    |       |
| 502254894 | 상품 수수료 조정 TEST              | 0      |                 | -4            | -4 I¥¥   |        | 0   | 0      | 0               | 0              | 0    |       |
|           | 商品コード商品名                    |        | -               |               |          | _      |     |        |                 |                |      |       |
|           |                             | Ŧ      |                 |               |          |        |     |        |                 |                |      |       |
|           | akichoi-dev.qo<br>過去の商品ポイント | 010.jp | o says<br>9年06月 | 月30日書         | で照会      | するこ    | とがて | できます   |                 |                |      |       |

# 3. サービスポイントの詳細(商品別)確認方法

2 下図の通り、商品別にサービスポイントの詳細内訳が表示されます。

| 今月の商品<br>2019年7月1日 から配 | ボイント   | ステムが変更された為、 <b>2019年0</b> 3 | <b>7月01日</b> 以降のポイン        | 小から照会することが | できます。                   |           |        |                   |        |        |                             |                 |       |  |
|------------------------|--------|-----------------------------|----------------------------|------------|-------------------------|-----------|--------|-------------------|--------|--------|-----------------------------|-----------------|-------|--|
| カテニシ                   |        | == 大分類選択<br>商品コード/商品        | ==大分類選択 == ▼<br>商品コード商品名 ▼ |            | 分類違択 == ▼ == 小分類違択 == ▼ |           | 照会期間   | 照会期間              |        |        | 2019/07/01 📅 ~ 2019/07/17 🗰 |                 |       |  |
| 商品コード                  | 商品イメージ | 商品名                         | 取引件数                       | 取引金額       | 総サービス点数                 | 配送点数      | キャンセル・ | クレーム点数<br>未受取申告-2 | 総クレームボ | 超おすすめ+ | フィードル<br>おすすめの              | ジック点数<br>おすすめしな | 総ポイント |  |
| 76938                  |        | ohj single q and combi q    | 0                          | 0.0000     | 7.6                     | 7.6 I¥#8  | 0      | 0                 | 0      | 0      | 0                           | 0               | 0     |  |
| 502182646              |        | TEST2 파일 업로드시 상품            | 0                          | 0.0000     | 9.6                     | 9.6 I¥¥⊞  | 0      | 0                 | 0      | 0      | 0                           | 0               | 0     |  |
| 502254803              |        | 배송_예약_해외발송                  | 0                          | 0.0000     | -0.4                    | -0.4 I¥#8 | 0      | 0                 | 0      | 0      | 0                           | 0               | 0     |  |
| 502254810              |        | testtestetest154654         | 0                          | 0.0000     | -2                      | -2 詳細     | 0      | 0                 | 0      | 0      | 0                           | 0               | 0     |  |
| 502254855              |        | 【えび粒あられ】米どころ越               | 0                          | 0.0000     | 0                       | 0 =====0  | 0      | 0                 | 0      | 0      | 0                           | 0               | 0     |  |
| 502254862              |        | 【粒餅あられ】あられファンた              | 0                          | 0.0000     | 1                       | 1 I¥#8    | 0      | 0                 | 0      | 0      | 0                           | 0               | 0     |  |
| 502254874              |        | New Balance aaa             | 0                          | 0.0000     | 7.6                     | 7.6 詳細    | 0      | 0                 | 0      | 0      | 0                           | 0               | 0     |  |
| 502254879              |        | メンズQ0010 카테고리               | 0                          | 0.0000     | -3                      | -3 詳細     | 0      | 0                 | 0      | 0      | 0                           | 0               | 0     |  |
| 502254881              |        | 다른 카테고리                     | 0                          | 0.0000     | -6                      | -6 i¥#    | 0      | 0                 | 0      | 0      | 0                           | 0               | 0     |  |
| 502254893              |        | 판매자 소분류 수수료 조?              | 0                          | 0.0000     | -4                      | -4 1418   | 0      | 0                 | 0      | 0      | 0                           | 0               | 0     |  |
| 502254894              |        | 상품 수수료 조정 TEST              | 0                          | 0.0000     | -4                      | -4 I¥#    | 0      | 0                 | 0      | 0      | 0                           | 0               | 0     |  |

|           | Ð                                    |
|-----------|--------------------------------------|
| 配送点数      | •                                    |
| 7.6 ≣¥≆⊞  |                                      |
| 9.6 ≣¥≆⊞  | 【詳細】ボタンをクリックすると<br>一般商品と予約商品での配送ポイント |
| -0.4 I¥¥⊞ | の区分詳細がさらに表示されます。                     |
| -2 I¥#    |                                      |
| 0 ≣¥≆⊞    |                                      |

## 3. サービスポイントの詳細(商品別)確認方法

### 3 【詳細】ボタンをクリックすると下図の通り一般商品と予約商品の区分で 配送ポイントの詳細ポップアップが表示されます。

### -該当商品が【一般商品】だけで販売している場合のポップアップ表示

| QSM (Qoo10 Sales          | Manager) - Google (                    | Chrome               |                       |                         |            |            |                 |            |                    |                         |                      |                       |                         |            |            |                 |            |                    | -                       |            | × |
|---------------------------|----------------------------------------|----------------------|-----------------------|-------------------------|------------|------------|-----------------|------------|--------------------|-------------------------|----------------------|-----------------------|-------------------------|------------|------------|-----------------|------------|--------------------|-------------------------|------------|---|
| ) Not secure   a          | akichoi-dev.qoo10                      | .jp/GMKT.I           | NC.Gsm.V              | Veb/PopU                | p/Seller/  | PopSelle   | rDelive         | ryltemPo   | intDetai           | l.aspx                  |                      |                       |                         |            |            |                 |            |                    |                         |            | 9 |
| <b>配送ポイント</b><br>[一般商品の配記 | <b>・の詳細</b> [2022<br><sup>送ポイント]</sup> | 2/09/01 ~ 20         | 22/09/15]             |                         |            |            |                 |            |                    |                         |                      |                       |                         |            |            |                 |            |                    |                         |            |   |
|                           |                                        |                      |                       |                         |            | Local      |                 |            |                    |                         |                      |                       |                         |            | Overse     | a               |            |                    |                         |            |   |
| Item Number               | Item Name                              | Quick<br>Start<br>+1 | Good<br>Start<br>+0.5 | Normal<br>Start<br>+0.1 | Best<br>+2 | Good<br>+1 | Not<br>Bad<br>0 | Slow<br>-1 | Very<br>Slow<br>-2 | Auto<br>Completed<br>-2 | Quick<br>Start<br>+1 | Good<br>Start<br>+0.5 | Normal<br>Start<br>+0.1 | Best<br>+2 | Good<br>+1 | Not<br>Bad<br>0 | Slow<br>-1 | Very<br>Slow<br>-2 | Auto<br>Completed<br>-2 | 配送。<br>数合言 | i |
| 502254874                 | New Balance aaa                        | 3                    | 1                     | 1                       | 3          | 1          | 1               | 1          | 1                  | 0                       | 0                    | 0                     | 0                       | 0          | 0          | 0               | 0          | 0                  | 0                       | 7.6        |   |

### -該当商品が【一般商品】と【予約商品】の両方で販売している場合のポップアップ表示

| M (Qoo10 Sales                | Manager) - Google Ch              | rome                 |                       |                         |            |            |                 |            |                    |                         |                      |                       |                         |            |            |                 |            |                    | -                       |            |
|-------------------------------|-----------------------------------|----------------------|-----------------------|-------------------------|------------|------------|-----------------|------------|--------------------|-------------------------|----------------------|-----------------------|-------------------------|------------|------------|-----------------|------------|--------------------|-------------------------|------------|
| iot secure   a                | akichoi-dev.qoo10.jp              | /GMKT.I              | NC.Gsm.W              | Veb/PopU                | p/Seller/  | PopSelle   | rDeliver        | yltemPo    | intDetai           | l.aspx                  |                      |                       |                         |            |            |                 |            |                    |                         |            |
| <mark>送ポイント</mark><br>-般商品の配} | •の詳細 [2022/0<br><sup>送ポイント]</sup> | 9/01 ~ 202           | 22/09/15]             |                         |            |            |                 |            |                    |                         |                      |                       |                         |            |            |                 |            |                    |                         |            |
|                               |                                   |                      |                       |                         |            | Local      |                 |            |                    |                         |                      |                       |                         |            | Overs      | ea              |            |                    |                         |            |
| ltem Number                   | Item Name                         | Quick<br>Start<br>+1 | Good<br>Start<br>+0.5 | Normal<br>Start<br>+0.1 | Best<br>+2 | Good<br>+1 | Not<br>Bad<br>0 | Slow<br>-1 | Very<br>Slow<br>-2 | Auto<br>Completed<br>-2 | Quick<br>Start<br>+1 | Good<br>Start<br>+0.5 | Normal<br>Start<br>+0.1 | Best<br>+2 | Good<br>+1 | Not<br>Bad<br>0 | Slow<br>-1 | Very<br>Slow<br>-2 | Auto<br>Completed<br>-2 | 配送)<br>数合語 |
| 01876938                      | ohj single q and comb             | 1                    | 1                     | 1                       | 5          | 0          | 0               | 0          | 0                  | 0                       | 1                    | 0                     | 0                       | 0          | 0          | 0               | 0          | 0                  | 0                       | 12.6       |
| 5約商品の配え                       | 送ポイント]                            |                      |                       |                         |            | Local      |                 |            |                    |                         |                      |                       |                         |            | Overs      | ea              |            |                    |                         |            |
| ltem Number                   | Item Name                         | Quick<br>Start<br>+1 | Good<br>Start<br>+0.5 | Normal<br>Start<br>+0.1 | Best<br>0  | Good<br>0  | Not<br>Bad<br>0 | Slow<br>-2 | Very<br>Slow<br>-3 | Auto<br>Completed<br>-2 | Quick<br>Start<br>+1 | Good<br>Start<br>+0.5 | Normal<br>Start<br>+0.1 | Best<br>0  | Good<br>0  | Not<br>Bad<br>0 | Slow<br>-2 | Very<br>Slow<br>-3 | Auto<br>Completed<br>-2 | 記送<br>数合   |
|                               |                                   |                      |                       |                         |            | _          |                 |            |                    |                         |                      |                       |                         |            |            | _               |            |                    |                         |            |

よくある質問

Q.サービスポイントをQキャッシュに交換できる期間はいつからいつまでですか? A.毎月1日~月末の23:59分まで可能です。

Q.サービスポイントは翌月に持ち越しされますか? A.サービスポイントは持ち越されず、当月内で一旦リセットされます。

さらに疑問やご不明な点がある場合は、下記までお問い合わせ下さい。

問い合わせ先

<u>Qoo10へのお問い合わせ</u>>カテゴリー[QSM操作]>[プロモーション・クーポン・Qcash]